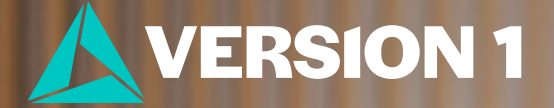

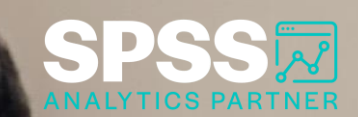

## Restructuring Data

Tech Tips - BM SPSS Statistics

Classification: Controlled. Copyright ©2024 Version 1. All rights reserved.

#### We want to merge these two files together

|    | 💑 id | score 🔗 |
|----|------|---------|
| 1  | 1.00 | 10      |
| 2  | 1.00 | 3       |
| 3  | 1.00 | 4       |
| 4  | 1.00 | 1       |
| 5  | 1.00 | 8       |
| 6  | 2.00 | 2       |
| 7  | 2.00 | 2       |
| 8  | 2.00 | 3       |
| 9  | 2.00 | 2       |
| 10 | 2.00 | 7       |

| 💑 id | 💑 att1 | 💑 att2 | 💑 att3 | 💑 att4 | 💑 att5 |
|------|--------|--------|--------|--------|--------|
| 1.00 | 2.00   | 4.00   | 2.00   | 5.00   | 1.00   |
| 2.00 | 3.00   | 2.00   | 1.00   | 3.00   | 4.00   |
| 3.00 | 3.00   | 3.00   | 3.00   | 2.00   | 2.00   |
| 4.00 | 2.00   | 1.00   | 2.00   | 4.00   | 2.00   |
| 5.00 | 2.00   | 1.00   | 4.00   | 1.00   | 3.00   |

- 1. Restructure data
- 2. One row for each individual
- 3. Each score becomes a new variable
- 4. Merge with second file

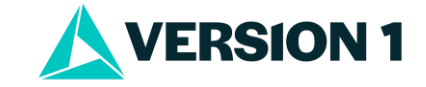

- **Restructure Data Wizard:** Makes it easy to restructure your data.
- Go to **Data** menu and select **Restructure**.
- Note that wizard replaces the current data set with the restructured data.

|    | 💑 id | 🛷 score |  |
|----|------|---------|--|
| 1  | 1.00 | 10      |  |
| 2  | 1.00 | 3       |  |
| 3  | 1.00 | 4       |  |
| 4  | 1.00 | 1       |  |
| 5  | 1.00 | 8       |  |
| 6  | 2.00 | 2       |  |
| 7  | 2.00 | 2       |  |
| 8  | 2.00 | 3       |  |
| 9  | 2.00 | 2       |  |
| 10 | 2.00 | 7       |  |

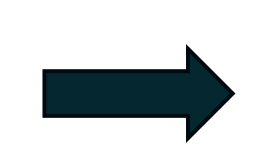

| 12 . |      |           |           |           |           |           |
|------|------|-----------|-----------|-----------|-----------|-----------|
|      | 💑 id | 🛷 score.1 | 🛷 score.2 | 🛷 score.3 | 🛷 score.4 | 🛷 score.5 |
| 1    | 1.00 | 10        | 3         | 4         | 1         | 8         |
| 2    | 2.00 | 2         | 2         | 3         | 2         | 7         |
| 3    | 3.00 | 7         | 9         | 4         | 5         | 7         |
| 4    | 4.00 | 3         | 8         | 2         | 6         | 7         |
| 5    | 5.00 | 9         | 4         | 6         | 8         | 2         |
| 6    |      |           |           |           |           |           |

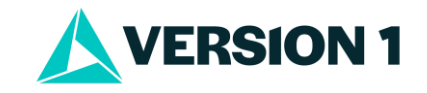

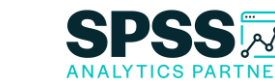

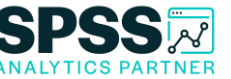

×

- Restructure selected variables into cases
- Restructure selected cases into variables
- Transpose all data

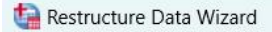

G

11 E H13 404

EHIS 054

10 CCCC 04/0

-----

#### Welcome to the Restructure Data Wizard!

This wizard helps you to restructure your data from multiple variables (columns) in a single case to groups of related cases (rows) or vice versa, or you can choose to transpose your data.

The wizard replaces the current data set with the restructured data. Note that data restructuring cannot be undone.

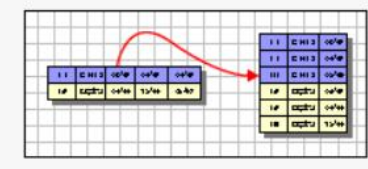

11 EN12 ODIE OBIE OBIE 18 EEEE OBIE 1218 Q.40

E H1 3 Catta Catta

#### What do you want to do?

• Restructure selected variables into cases

Use this when each case in your current data has some variables that you would like to rearrange into groups of related cases in the new data set.

O Restructure selected cases into variables

Use this when you have groups of related cases that you want to rearrange so that data from each group are represented as a single case in the new data set.

O Transpose all data

All cases will become variables and selected variables will become cases in the new data set. (Choosing this option will end the wizard, and the Transpose dialog will appear.)

< Back Next > Finish Cancel Help

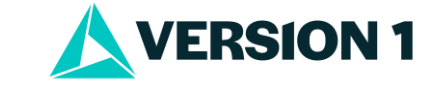

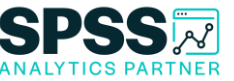

- We have a dataset where we have multiple records in rows.
- For the individual with id number 1 there are 5 records.
- We can see the 5 records for number 2.
- We want to restructure the data so that each id has one row with the scores.
- We want to create a variable with the max score.
- We want to obtain an average score.
- Need to merge new restructured data with attitudinal data

|    | 💑 id | 🛷 score |
|----|------|---------|
| 1  | 1.00 | 10      |
| 2  | 1.00 | 3       |
| 3  | 1.00 | 4       |
| 4  | 1.00 | 1       |
| 5  | 1.00 | 8       |
| 6  | 2.00 | 2       |
| 7  | 2.00 | 2       |
| 8  | 2.00 | 3       |
| 9  | 2.00 | 2       |
| 10 | 2.00 | 7       |

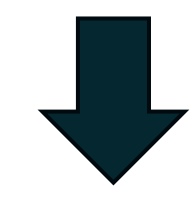

|   | 💑 id | 🛷 score.1 | 🛷 score.2 | 🔗 score.3 | 🛷 score.4 | 🛷 score.5 |
|---|------|-----------|-----------|-----------|-----------|-----------|
| 1 | 1.00 | 10        | 3         | 4         | 1         | 8         |
| 2 | 2.00 | 2         | 2         | 3         | 2         | 7         |
| 3 | 3.00 | 7         | 9         | 4         | 5         | 7         |
| 4 | 4.00 | 3         | 8         | 2         | 6         | 7         |
| 5 | 5.00 | 9         | 4         | 6         | 8         | 2         |
| 6 |      |           |           |           |           |           |

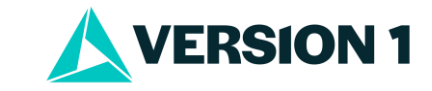

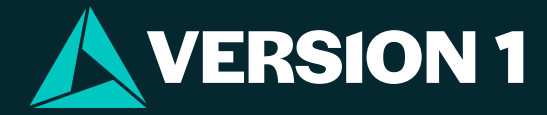

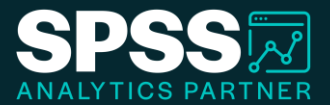

# Thank You

For more information

please visit spssanalyticspartner.com